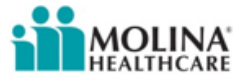

# MCG Cite AutoAuth Provider Training

## Agenda

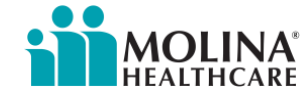

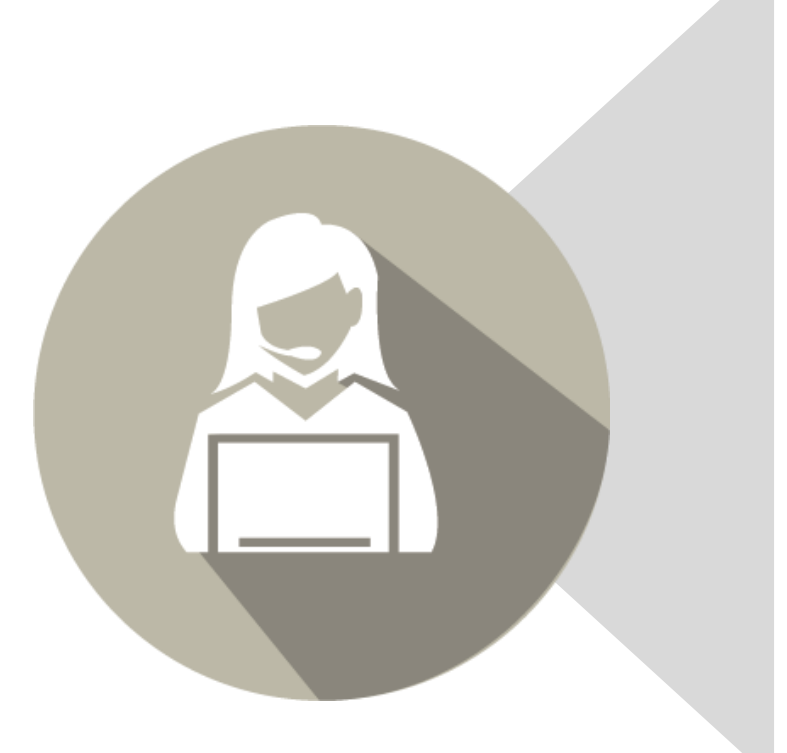

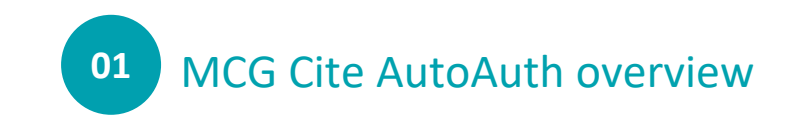

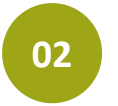

Provider training QRG review

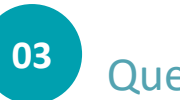

Questions

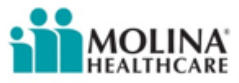

#### What is Cite AutoAuth?

By attaching the relevant care guideline content to each preauthorization request and sending it directly to Molina, healthcare providers receive an expedited, often immediate, response. Through a customized rules engine, Cite AutoAuth matches Molina's specific criteria to the clinical information and attached guideline content to authorize the procedure automatically.

#### Who uses Cite AutoAuth?

Providers accessing Molina Legacy Provider Portal submitting an Advanced Imaging authorization request.

#### How do providers access MCG Cite AutoAuth on the Legacy Provider Portal?

See step by step QRGs (to be reviewed in following slides)

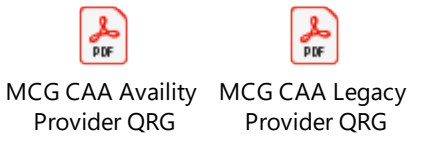

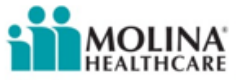

### **QRG** Review

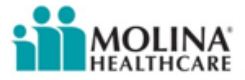

User will use current as is method for submitting an ePortal prior authorization with the addition of a few extra steps.

| Service Information                                                                            |                                 |   |                                     |                 |                    |  |  |  |  |
|------------------------------------------------------------------------------------------------|---------------------------------|---|-------------------------------------|-----------------|--------------------|--|--|--|--|
| Enter Deguired                                                                                 | Informations                    |   |                                     |                 |                    |  |  |  |  |
| Enter Required Information*                                                                    |                                 |   |                                     |                 |                    |  |  |  |  |
| Type of Service :* Diagnostic Radiology 💙 Submit D                                             |                                 |   |                                     |                 |                    |  |  |  |  |
|                                                                                                | Place of Service : * Outpatient |   | Inpatient Notification :* Select    |                 |                    |  |  |  |  |
| Proposed Start Date : 10/08/2021<br>mmddyyyy                                                   |                                 |   | B Admission Date : * mmddyyyy       | Discharge Date  | : mmddyyyy         |  |  |  |  |
| Care Type : * Routine/Elective Urgent/Expedite Within 72 Hours Transplant Screening : * Yes No |                                 |   |                                     |                 |                    |  |  |  |  |
| [Remove]                                                                                       | Diagnosis Code *                |   | Diagnosis Description               |                 |                    |  |  |  |  |
|                                                                                                | A00.0                           | Q | CHOLERA D T VIBRIO CHOLRAE 01 BIOVR |                 |                    |  |  |  |  |
|                                                                                                |                                 | Q |                                     |                 |                    |  |  |  |  |
|                                                                                                |                                 | Q |                                     |                 |                    |  |  |  |  |
| (Add more diagnoses)                                                                           |                                 |   |                                     |                 |                    |  |  |  |  |
| [Remove]                                                                                       | Procedure Code                  |   | Procedure Description               | Number of Units | Procedure Modifier |  |  |  |  |
|                                                                                                | 70336                           | Q | MRI TEMPOROMANDIBULAR JOINT         | 1               |                    |  |  |  |  |
|                                                                                                |                                 | Q | <i>₽</i>                            |                 |                    |  |  |  |  |
|                                                                                                |                                 | Q |                                     |                 |                    |  |  |  |  |
| (Add more procedures)                                                                          |                                 |   |                                     |                 |                    |  |  |  |  |

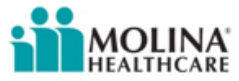

Once all qualifying AutoAuth criteria has been completed on the prior authorization request form the user will see the Continue to MCG button on the bottom right-hand side of the page in lieu of the submit button.

| ittachments<br>ielect Attachment Type for each file                                                                                                    | DRAG FILES HERE OR BROWSE V Done               |
|----------------------------------------------------------------------------------------------------|------------------------------------------------|
| Type of Attachment : * 77 - Support Data for Verification                                                                                                    | test_fax_for_UAT.pdf × 76.80 KB                |
| upported file formats are PDF, TIF, JPG, BMP and GIF.<br>pload 1 file at a time and continue uploading until you<br>omplete the attachments.Total Size of all Attachments<br>hould not exceed 128 MB. |                                                |
| linical Notes/Comments                                                                                                    | 8000 Characters Max. 8000 characters remaining |
| Remarks:                                                                                                    | 8                                              |
|                                                                                                    |                                                |
|                                                                                                    | Save Clear Cancel Continue to MCG Save Templa  |

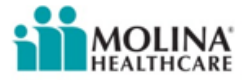

Upon clicking on "Continue to MCG" the MCG authorization request screen will pop up in a new window on top of the prior authorization request screen. User will click on "Document Clinical"

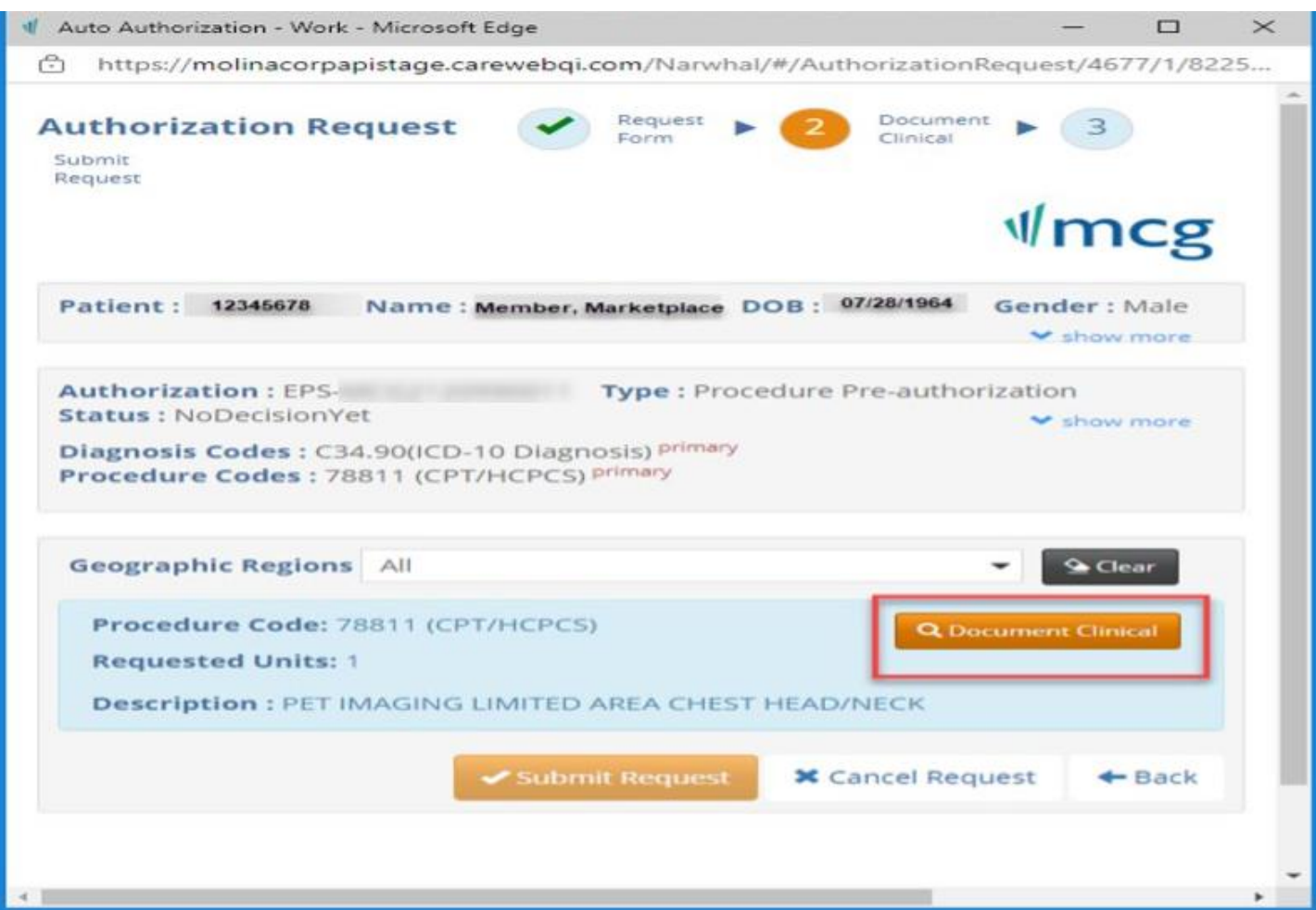

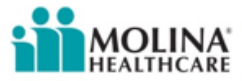

User will select boxes next to each indication that member meets. Once all applicable indications are

checked, user will select save

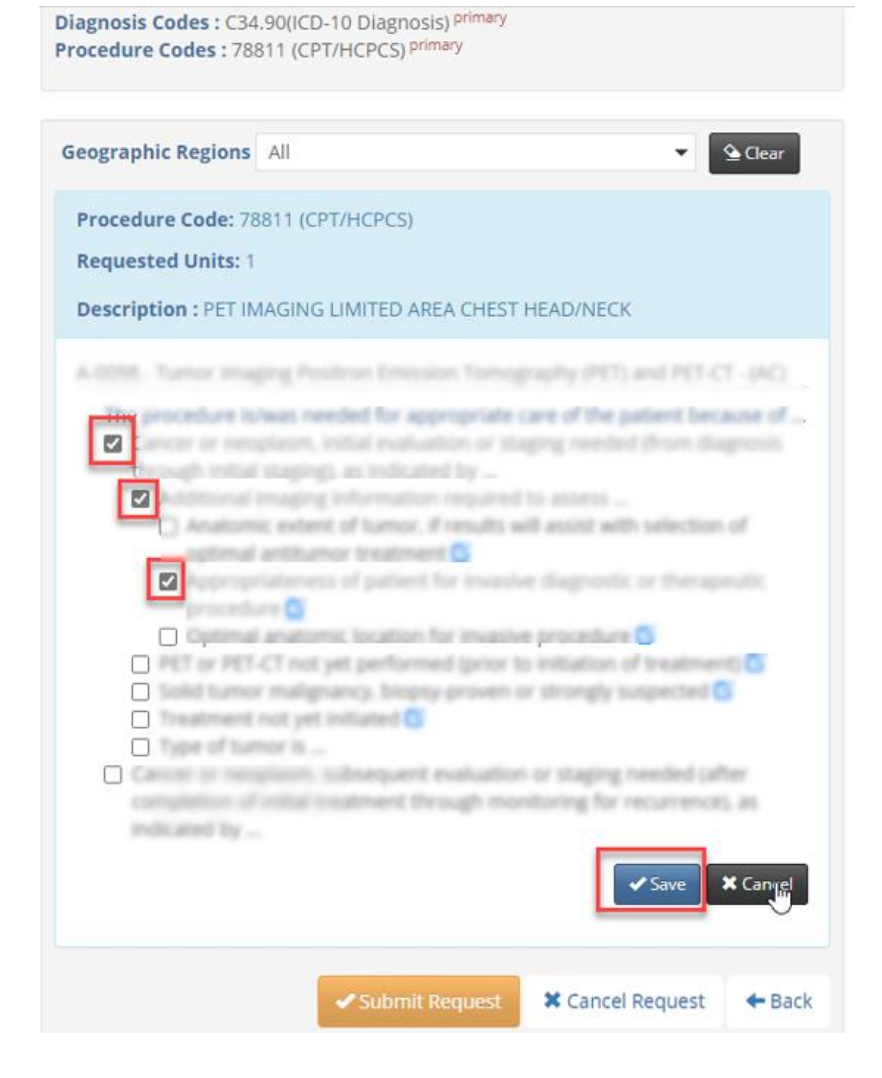

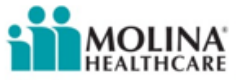

#### User will then select Submit Request.

| Authorization Request   Request  Form   Document   Glinical  Clinical                                  |
|----------------------------------------------------------------------------------------------------|
| Submit<br>Request                                                                                      |
| ∜mcg                                                                                                   |
| Patient 12345678 Name : Member, Marketplace DOB : 07/28/1964 Gender : Male                             |
| Authorization : EPS-     Type : Procedure Pre-authorization       Status : NoDecisionYet     Show more |
| Diagnosis Codes : C34.90(ICD-10 Diagnosis) primary<br>Procedure Codes : 78811 (CPT/HCPCS) primary      |
| Geographic Regions All                                                                                 |
| Procedure Code: 78811 (CPT/HCPCS)     Show more Requested Units: 1                                     |
| Description : PET IMAGING LIMITED AREA CHEST HEAD/NECK                                                 |
| Submit Request Cancel Request + Back                                                                   |
|                                                                                                    |
|                                                                                                    |
| MuG неакл<br>Copyright © 2021 MCG Health, LLC<br>All Rights Reserved.                                  |
| CPT Copyright © 2020 American Medical Association. All rights reserved.                                |

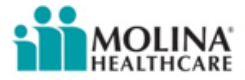

Once request is submitted user will be prompted to close the pop-up window to complete the service request submission

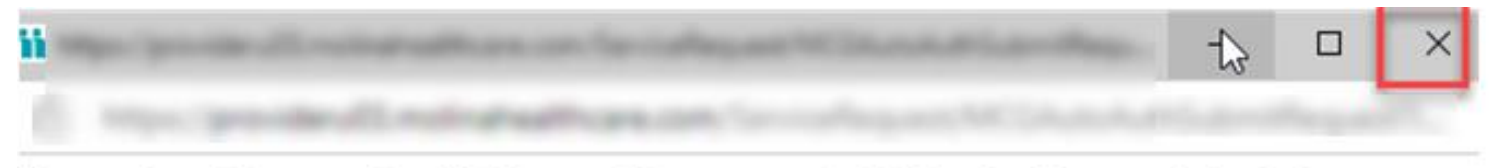

Please close this popup by clicking on (X) to proceed with Service Request Submission.

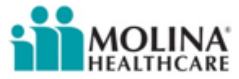

Once the pop-up window is closed the user will receive a confirmation message with the following details:

- Tracking number
- MCG Episode ID

#### Authorization status (Approved or In Review)

| Service Request/Authorization Form                                                                                                    |                                                          |  |  |  |  |  |
|----------------------------------------------------------------------------------------------------|----------------------------------------------------------|--|--|--|--|--|
| For Medicare Part B drug provider administered drug therapies, please direct Prior Authorization requests to Novologix for submission. For a list of codes requiring Prior Authorization, please refer to the Prior Authorization Lookup Tool. You may access the Novologix portal via this SSO link here or fax in a prior authorization at 800-391-6437 |                                                          |  |  |  |  |  |
| Submittal Tracking Number: 21                                                                                                    | Add another Service Request/Authorization for the Member |  |  |  |  |  |
| EpisodeID: EPS-                                                                                                    |                                                          |  |  |  |  |  |
| Authorization Status : APPROVED                                                                                                    |                                                          |  |  |  |  |  |
| Based on the information provided, your request for services has been approved. However, Prior Authorization is not a guarantee of payment for services. Payment is dependent<br>on member eligibility at the time of service, benefit coverage and limitations, provider agreements, and submission of accurate claims.                                  |                                                          |  |  |  |  |  |
| Expand to view Manage And Use Te                                                                                                    | mplates                                                  |  |  |  |  |  |
| Service Request/Authorization Form                                                                                                    |                                                          |  |  |  |  |  |
| For Medicare Part B drug provider administered drug therapies, please direct Prior Authorization requests to Novologix for submission. For a list of codes requiring Prior Authorization, please refer to the Prior Authorization Lookup Tool. You may access the Novologix portal via this SSO link here or fax in a prior authorization at 800-391-6437 |                                                          |  |  |  |  |  |
| Submittal Tracking Number: 21                                                                                                    | Add another Service Request/Authorization for the Member |  |  |  |  |  |
| EpisodeID: EPS-                                                                                                    |                                                          |  |  |  |  |  |
| Authorization Status : IN REVIEW                                                                                                    |                                                          |  |  |  |  |  |
| Your request has been received. You must wait for approval before performing services.                                                                                                    |                                                          |  |  |  |  |  |
| Expand to view Manage And Use Ter                                                                                                    | nplates                                                  |  |  |  |  |  |

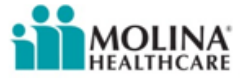

### **Questions?**